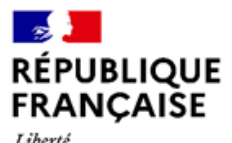

Liberté Égalité Fraternité

## **LECTURE DES SERVICES WFS** QGIS

0

#### Problème d'affichage des services WFS

La couche ne s'affiche pas dans QGIS; Un message d'erreur peut apparaître :

| Log Messages                                                                                                    |                                                                                                    |                                                                                                    |                                                                                                    |                                                                                                    |                                                                                                    |                                                                                                    | Ø×                                                                                             |
|----------------------------------------------------------------------------------------------------|----------------------------------------------------------------------------------------------------|----------------------------------------------------------------------------------------------------|----------------------------------------------------------------------------------------------------|----------------------------------------------------------------------------------------------------|----------------------------------------------------------------------------------------------------|----------------------------------------------------------------------------------------------------|------------------------------------------------------------------------------------------------|
| Plugins 🗙                                                                                                    | Python warning $oldsymbol{X}$                                                                                                    | General 🗙                                                                                                    | Messages 🗙                                                                                                    | QgisNetworkLogger 🗙                                                                                                    | wms 🗙                                                                                                    | WFS 🗙                                                                                                    |                                                                                                |
| 2023-05-30T14<br>installation_geo<br>SERVICE=WFSi<br>=1&SRSNAME=<br>2023-05-30T14<br>java.io.IOExcej<br>java.io.<br>2023-05-30T14<br>wfs?<br>SERVICE=WFSi<br>=1&SRSNAME= | :55:39 WARNING Dor   othermie_aquif/wfs? BREQUEST=GetFeature&   &REQUEST=GetFeature&   :urn:ogc:def:crs:EPSG::2:   :55:39 WARNING   ption   ng.RuntimeException: jav.   :IOExceptionCannot do na:   :55:39 WARNING   Re   &REQUEST=GetFeature&   eurn:ogc:def:crs:EPSG::2: | wnload of features<br>VERSION=2.0.0&1<br>154 - server replie<br>rver generated an<br>a.io.IOException<br>atural order withou<br>trying request http<br>VERSION=2.0.0&1<br>154: 1/3 | s failed: Error transf<br>TYPENAMES=installa<br>d: 400<br>exception in GetFe<br>ut a primary key, pla<br>ps://data.geoscienc<br>TYPENAMES=installa | ferring https://data.geoscienc<br>ation_geothermie_aquif:vue_c<br>ature response: java.lang.Rur<br>ease add it or specify a manua<br>e.fr/api/geothermyInstallatior<br>ation_geothermie_aquif:vue_c | e.fr/api/geothe<br>othsurf_diff_ins<br>ntimeException<br>of sort over exis<br>openLoopWXS<br>othsurf_diff_ins | rmyInstallatio<br>tall_aquif&STA<br>: java.lang.Ru<br>ting attributes<br>/installation_g<br>tall_aquif&STA | nOpenLoopWXS/<br>ARTINDEX=0&COUNT<br>IntimeException:<br>geothermie_aquif/<br>ARTINDEX=0&COUNT |

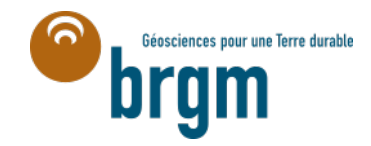

#### **QGIS - Lecture des services WFS**

#### Solution : utiliser l'extension WFS 2.0 Client

Installer l'extension WFS 2.0 Client.

# Q Projet sans titre — QGIS Projet Éditer Vue Couche Préférences Extensions Vecteur Raster Base de données Internet Image: State State

Géosciences pour une Terre durable

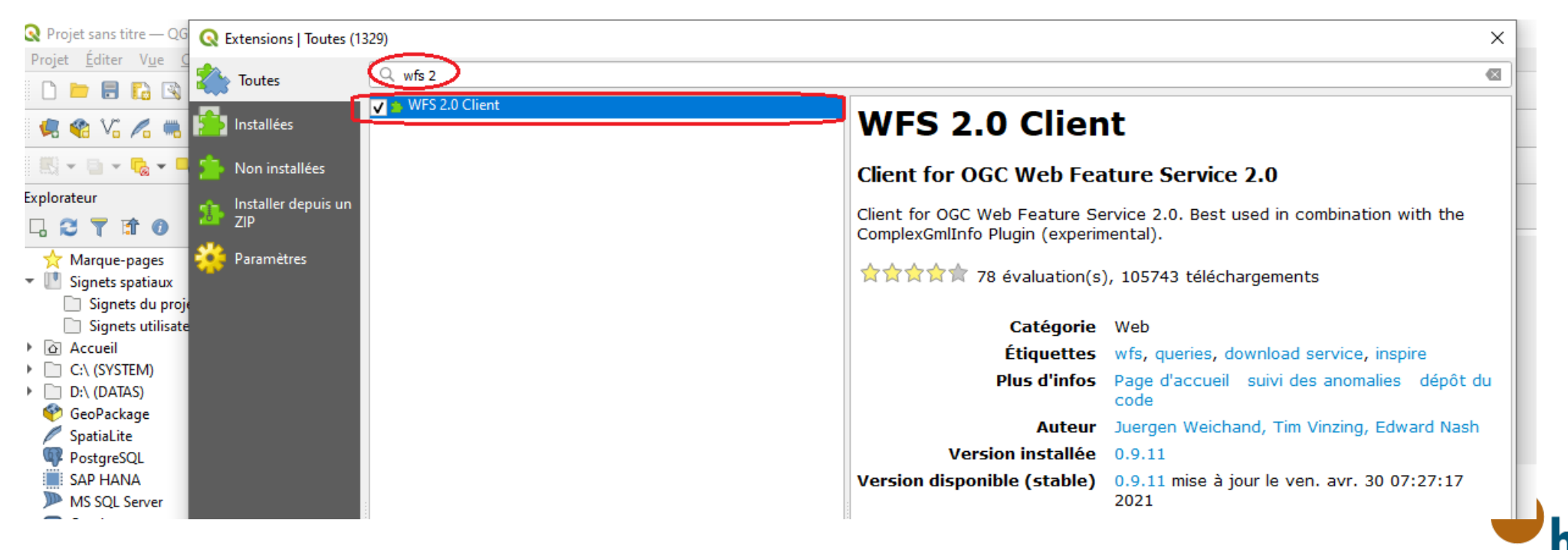

## Si le plugin WFS 2.0 Client n'apparait pas dans la liste des plugins disponibles, il peut être nécessaire de rafraichir le dépôt de plugin QGIS

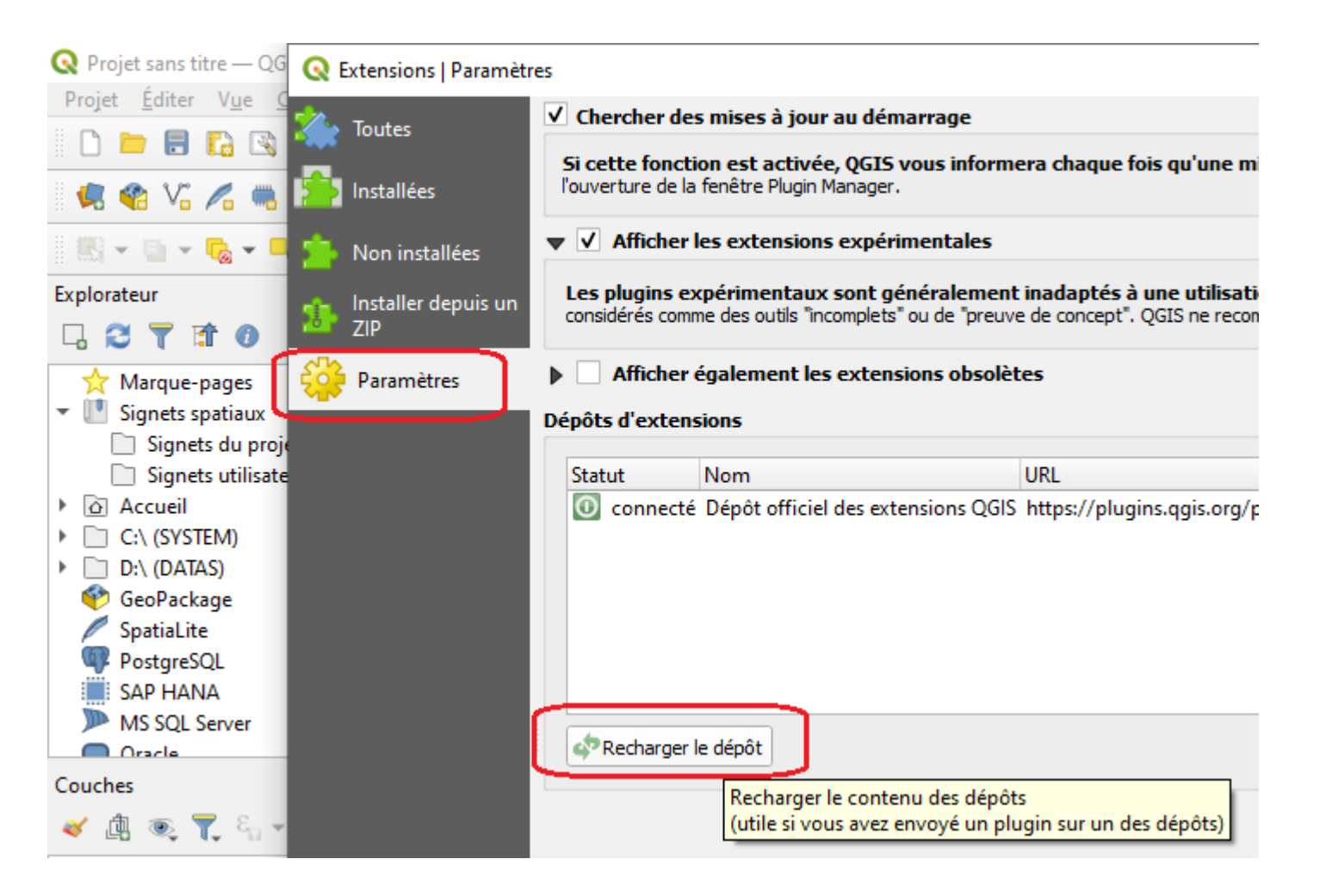

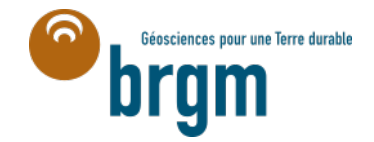

### **Solution : utiliser l'extension WFS 2.0 Client**

L'icone du plugin installé apparait ensuite dans la barre d'outil QGIS

| 1 | Q Pro  | jet s        | ans tit | tre —        | QGIS               |      |             |       |          |               |          |     |               |            |               |     |              |                |      |     |              |      |             |      |               |      |             |     |          |       |          |   |     |       |        |   |  |
|---|--------|--------------|---------|--------------|--------------------|------|-------------|-------|----------|---------------|----------|-----|---------------|------------|---------------|-----|--------------|----------------|------|-----|--------------|------|-------------|------|---------------|------|-------------|-----|----------|-------|----------|---|-----|-------|--------|---|--|
|   | Projet | : <u>É</u> o | diter   | V <u>u</u> e | <u>C</u> ou        | iche | <u>P</u> ré | féren | ces      | E <u>x</u> te | ensio    | ns  | <u>V</u> ecte | eur        | <u>R</u> ast  | ter | <u>B</u> ase | e de o         | donn | ées | <u>I</u> nte | rnet | <u>M</u> ai | lage | <u>T</u> rait | emer | nt <u>A</u> | ide |          |       |          |   |     |       |        |   |  |
|   | 0      |              |         | 6            | 3                  |      | $\bigcirc$  | ÷.    | Þ        | P             | <u>)</u> | P   | P             | P          | $\mathcal{A}$ | A   |              | 4              | 6    |     | 0            | 3    | C           | . 🔛  | *             | Σ    |             | - 8 | - 🦁      | D ĝ   | •        | ~ |     |       |        |   |  |
|   | 4      | R            | V       | <i>R</i> 1   | •                  | 1    |             | 11.   | 1        | •             | 2        | + ° | å /s          | < <b>*</b> | Ø             | •   | 26           |                |      | •   |              |      | •           | ab   |               | 6    | 1           | 9   | abe<br>S | and a | <b>(</b> |   | )   | 2     |        | ? |  |
|   |        | • 5          | ×       | <b>-</b> 6   | , <mark>□</mark> ê | 1    |             | -     | 94<br>28 | 0.            |          | ā\$ | - 15          | i t        | 6 <           | 1   | 6 .1         | r <sub>o</sub> | T    | *   |              |      |             |      |               |      |             |     |          |       |          |   | WFS | 2.0 ( | Client | 1 |  |

Ouvrir la fenêtre du plugin et saisir l'URL du service (ex : https://data.geoscience.fr/api/geothermyInstallationPartClosedLoopWXS

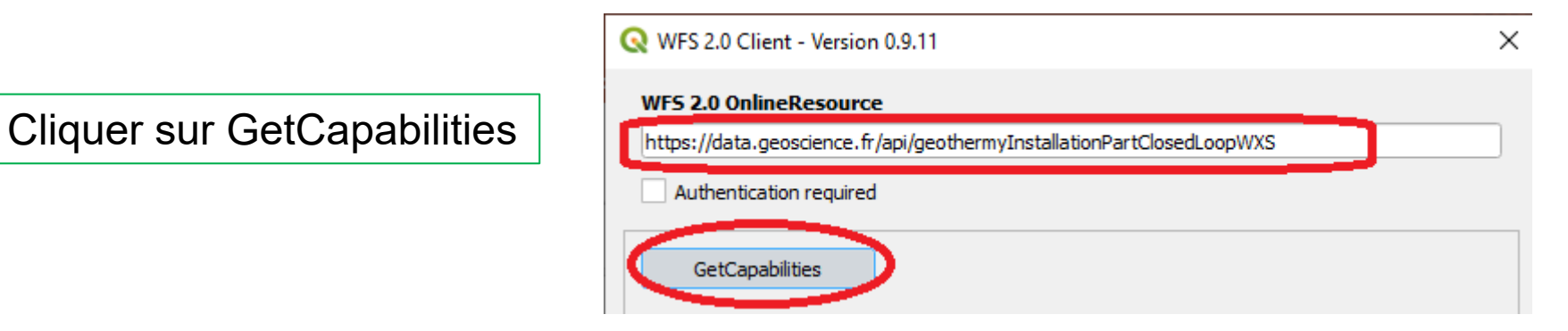

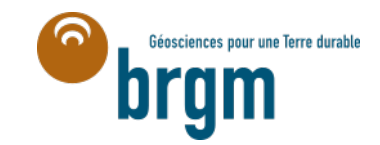

#### **QGIS - Lecture des services WFS**

### Solution : utiliser l'extension WFS 2.0 Client

Le service est chargé

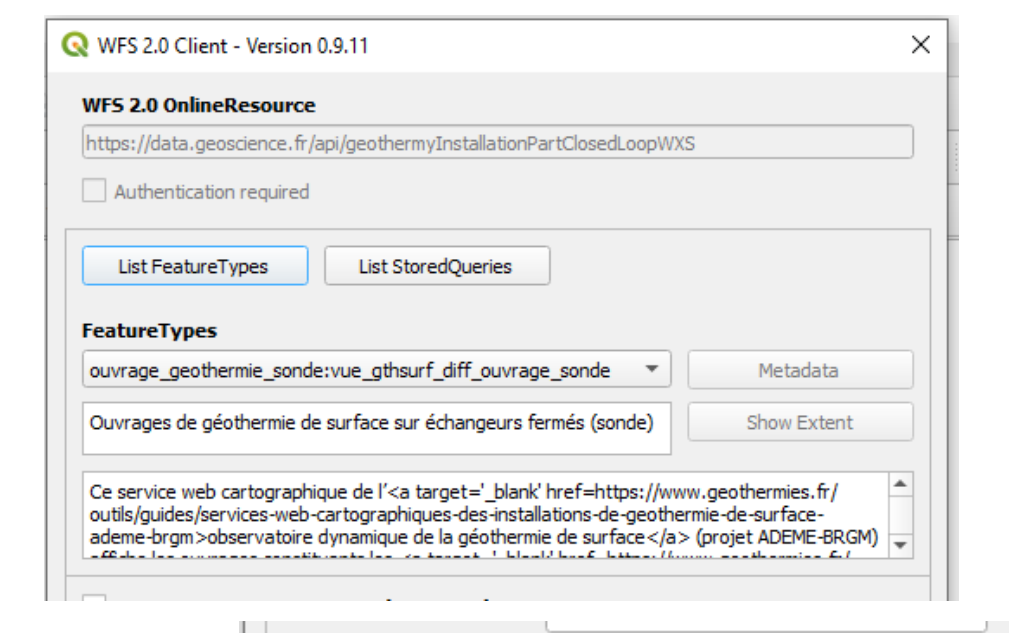

Définir le nombre d'entités Augmenter la valeur si la limite est atteinte

Cliquer sur GetFeature(s)

| urn:ogc:def:crs:EPSG::2154 |
|----------------------------|
|                            |

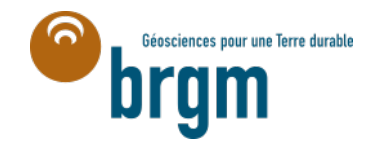

#### **QGIS - Lecture des services WFS**

## Solution : utiliser l'extension WFS 2.0 Client

Les données du WFS s'affichent correctement dans l'interface graphique QGIS

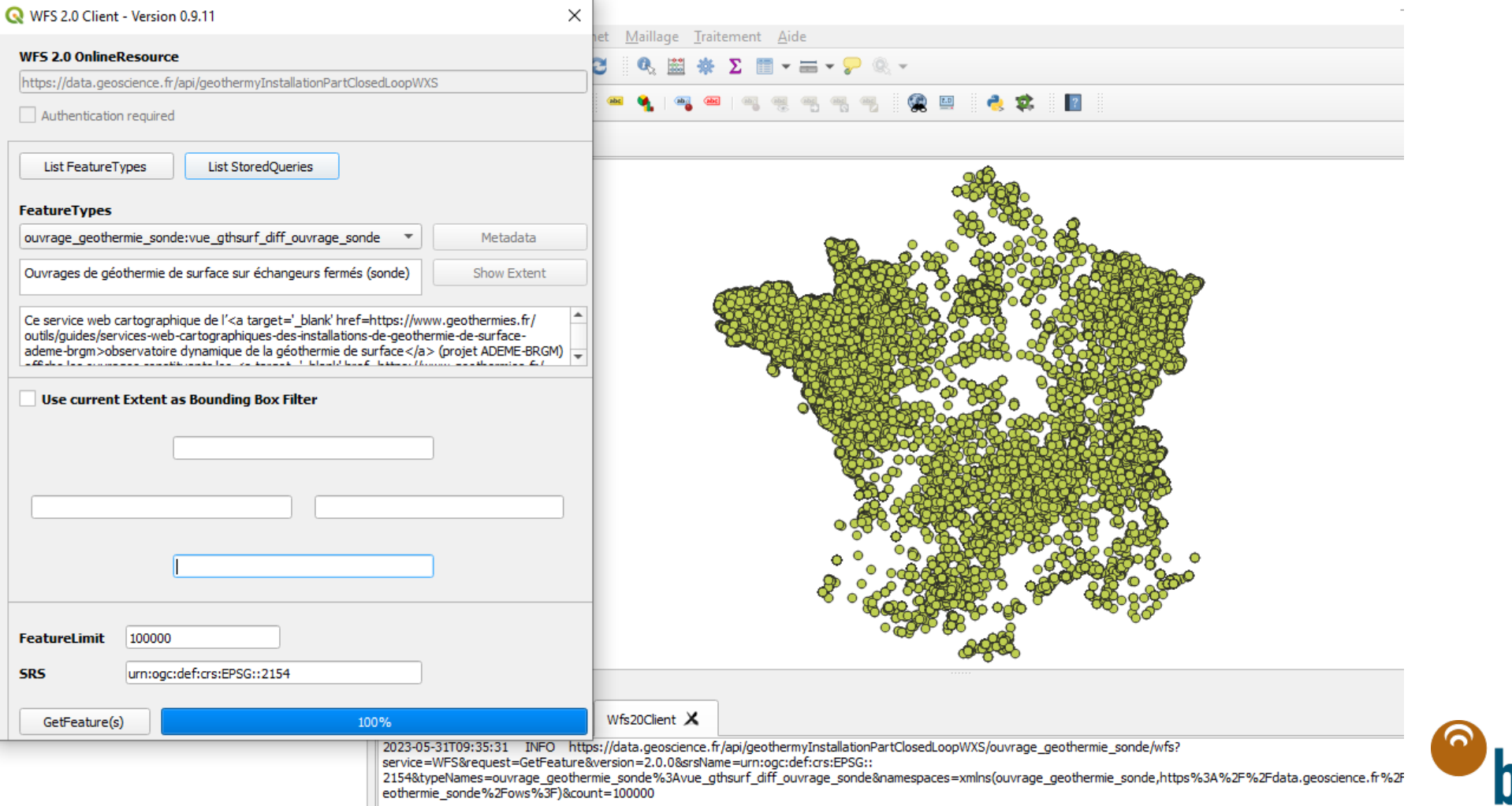

Géosciences pour une Terre durable